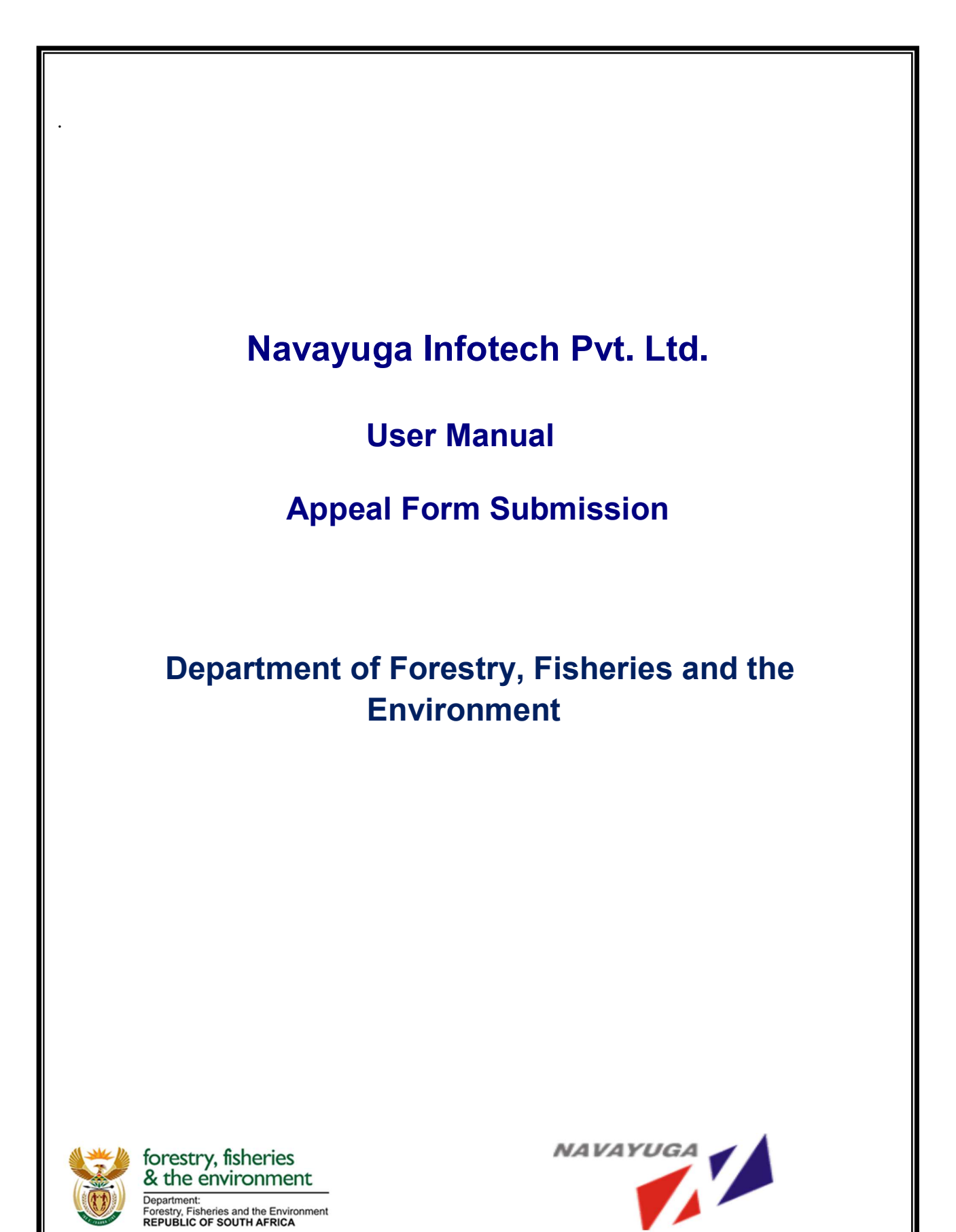

#### <u>Copyright</u>

"This document is confidential to Navayuga Infotech Pvt Ltd and the Department of Forestry, Fisheries and the Environment. The information contained herein is not to be distributed, revealed or disseminated outside the company to any other party without the prior expressed consent and written permission of Navayuga Infotech Pvt Ltd."

### **Records for Revision**

| Author           | Change<br>Description | Section<br>Numbers<br>changed | Version No | Date        | Approving Authority |
|------------------|-----------------------|-------------------------------|------------|-------------|---------------------|
| Vamsee Krishna K | Draft Version         | NA                            | 0.1        | 21-Mar-2022 |                     |
| Manoj Kumar      | Baseline              | ALL                           | 1.0        | 29-Mar-2022 |                     |

## **Table of Contents**

| 1. |                      | 4           |
|----|----------------------|-------------|
| 2. | ACCESSING THE SYSTEM | 4           |
| 3. | CHANGE PASSWORD      | 5           |
| 4. | RESET PASSWORD       | 6           |
| 5. | LOGIN                | 8           |
| 6. | APPEAL SUBMISSION    | 9           |
| 7. | LOGOUT               | <u>3</u> 17 |

### **1.** INTRODUCTION

This user manual will describe the steps to submit appeal form as a user on the FRAP Management System.

## **2.** ACCESSING THE SYSTEM

Below are the steps to access the system:

1. Only users that are registered will be able to access the system. To access the **FRAP Management System** click on the link below:

https://www.frap2021.co.za

- 2. The Login screen shall be displayed.
- 3. To log into the system, enter a valid **User Name** in the user name text box.
- 4. Enter valid **Password** in the password text box.

| FRA<br>A                                                          | P 2021/2022<br>Fishing Rights<br>llocation Process |
|-------------------------------------------------------------------|----------------------------------------------------|
| Gressy, tebries     A the interconcert                            | Registered Users                                   |
|                                                                   | User Name                                          |
| FRAP Management System                                            | Password                                           |
| Login to FRAP Management System to manage your account            | Forgot Password                                    |
| User Manual for Registration & Application User Manual for Appeal | Lorde                                              |
| Public Notice Extension                                           | Login                                              |

- 5. Click on **Login** button.
- 6. The Home Page screen shall be displayed.

| Containing de Danies<br>As the constructions<br>manual and an and an an an an an an an an an an an an an |        | FRAP Manageme     | nt System                                   | Home | Agent00 |
|----------------------------------------------------------------------------------------------------|--------|-------------------|---------------------------------------------|------|---------|
| lication Submission                                                                                                    | =      |                   | Home Page                                   |      |         |
|                                                                                                    | Si No. | Type of Applicant | Form Name                                   |      |         |
|                                                                                                    | 1      | Individual        | ApplicationForm.pdf<br>ExplanatoryNotes.pdf |      |         |
|                                                                                                    | 2      | Legal Entity      | ApplicationForm.pdf<br>ExplanatoryNotes.pdf |      |         |
|                                                                                                    | 3      | Public Notice     | Extention Gazette.pdf                       |      |         |

When a user has entered the password incorrectly three times, the "**Inactive user account**" message will be displayed. Please follow the steps for Reset Password.

### **3.** CHANGE PASSWORD

The user will be able to change their password through this function. The user needs to be logged on before changing the password.

1. The **Change Password link** can be found by clicking on the username in the right-hand corner of the screen.

|        |                                                                                                    |                                                                               | Maidatest 🗸                                               |
|--------|----------------------------------------------------------------------------------------------------|-------------------------------------------------------------------------------|-----------------------------------------------------------|
| Welcon | forestry, fish<br>& the environ<br>Partment<br>Republic of south<br>Republic of south<br>FRAP user registration has been succ | eries<br>inment<br>the Environment<br>agement System<br>cessfully completed 😵 | +Full Screen<br>■IChange Password<br>Q <sub>€LogOut</sub> |
| SI No. | Type of Applicant                                                                                                    | Form Name                                                                     |                                                           |
| 1      | Individual                                                                                                    | ApplicationForm.pdf<br>ExplanatoryNotes.pdf                                   |                                                           |

2. Click on **Change password** link. The change password screen will be displayed.

# Change your password

| User Name:        | maidatest        |
|-------------------|------------------|
| Current Password: | •••••            |
| New Password:     | New Password     |
| Confirm Password: | Confirm Password |
| Submi             | Cancel           |

- 3. Enter **Current Password** in the current password text box.
- 4. Enter **New Password** in the new password text box.
- 5. Enter **Confirm Password** in confirm password text box.
- 6. Click Submit button.
- 7. A password change successfully pop-up message will appear and you will be directed to the home screen.

### **4.** RESET PASSWORD

In case the user has forgotten the password, the user can click on "**Forgot Password**" on the Login page and will redirect to the following page below:

| 8 | forestry, fisheries<br>& the environment<br>Department:<br>Fisheries and the Environment<br>REPUBLIC OF SOUTH AFRICA | FRAP Management System                                                                                                    |
|---|----------------------------------------------------------------------------------------------------|----------------------------------------------------------------------------------------------------|
|   | Did Yo                                                                                                    | u Forgot Your Password?<br>Inter your username you're using for your account<br>below and we will send you a password reset link |
|   |                                                                                                    | Username                                                                                                    |
|   |                                                                                                    | Request Reset Link Back to Login                                                                                                 |

- 1. User provide his/her username and click on "Request Reset Link".
- 2. The following screen will be displayed.

| forestry, fis<br>& the envir<br>Department<br>Republic of Page | FRAP Management                                 | System |
|----------------------------------------------------------------|-------------------------------------------------|--------|
|                                                                | Reset Password                                  |        |
|                                                                | Password Reset Link sent to<br>registered Email |        |
|                                                                | Back To Legin                                   |        |

- 3. Password Reset Link email message will be sent to the registered email address.
- 4. Click on "Back To Login" link, the system will redirect user to the login page.
- 5. Use the information provided in the email to logon.

## **5.** LOGIN

In order to login on the **FRAP management system**, the user must follow the steps below:

- 1. To **Login** to the system, enter the valid **User Name** in the user name text box.
- 2. Enter valid **Password** in the password text box
- 3. Click on "Login" link, the system will redirect to the Applicant dashboard

|   |        |                                                                                                    |                                                                         | <b>Q</b> vamsee |
|---|--------|----------------------------------------------------------------------------------------------------|-------------------------------------------------------------------------|-----------------|
| W | /elcom | forestry, fishe<br>& the environ<br>Partimet.<br>Republic or south.<br>Republic or south.<br>RAP user registration has been succ | aries<br>hment<br>w Encomment<br>agement Systen<br>essfully completed 💝 | 1               |
|   | SI No. | Type of Applicant                                                                                                    | Form Name                                                               |                 |
|   | 1      | Individual                                                                                                    | ApplicationForm.pdf<br>ExplanatoryNotes.pdf                             |                 |
|   | 2      | Legal Entity                                                                                                    | ApplicationForm.pdf<br>ExplanatoryNotes.pdf                             |                 |
|   |        |                                                                                                    |                                                                         |                 |

When a user has entered the password incorrectly three times, the "**Inactive user account**" message will be displayed. Please follow the steps for Reset Password.

## **6.** APPEAL SUBMISSION

In order to start the Appeal submission process, the appellant must logon to the FRAP management system (see section regarding the Login process in section 5).

The following **Home** page will be displayed;

| Statement                             | NDP        | FR                | AP Manag           | gement System                   |                     |               | Home    | Agent002 |
|---------------------------------------|------------|-------------------|--------------------|---------------------------------|---------------------|---------------|---------|----------|
| Application Submission<br>Appeal Form |            |                   |                    | Appeal Form List                |                     |               | + Creat | e Appeal |
|                                       | APPEAL NO. | NAME OF APPELLANT | APPLICATION NUMBER | REGISTRATION NUMBER / ID NUMBER | NAME OF SECTOR      | <u>Status</u> | Ac      | tion     |
|                                       | 22000083   | Pramod            | HDT21079           | 0123456789123                   | Hake Deep Sea Trawl | Submitted     | View    | Print    |
|                                       |            |                   |                    |                                 |                     |               |         |          |

1. Click upon the Appeal Form on the left menu, the Applicant will be navigated to the below page.

| Konstry, Bohnis<br>Konstry, Bohnis<br>Andrewski<br>Andrewski | NDP        | FR                | AP Manaç           | jement System                   |                     |           | Home     | Agent00 |
|----------------------------------------------------------------------------------------------------|------------|-------------------|--------------------|---------------------------------|---------------------|-----------|----------|---------|
| Application Submission                                                                                                    | =          |                   |                    | Appeal Form List                |                     |           | + Create | Appeal  |
|                                                                                                    | APPEAL NO. | NAME OF APPELLANT | APPLICATION NUMBER | REGISTRATION NUMBER / ID NUMBER | NAME OF SECTOR      | String    | Ac       | ion     |
|                                                                                                    | 22000083   | Pramod            | HDT21079           | 0123456789123                   | Hake Deep Startrawl | Submitted | View     | Print   |

2. Click on the **Create Appeal** button to create an Appeal Form.

- 3. A unique Appeal Form No. will be created, and the user will be able to View the appeal form by clicking on the **View** button or print the appeals form by clicking on the **Print** button.
- 4. Click on the **View** button to start capturing the information on the Appeals form. The below page will be displayed.

| Var ablenta.                                                                                                    | FRAP Management System                                                                                                    | Land I                                       |                |
|----------------------------------------------------------------------------------------------------|----------------------------------------------------------------------------------------------------|----------------------------------------------|----------------|
| 1                                                                                                    | Appeal Form                                                                                                    |                                              |                |
| APPEA                                                                                                    | LS: Fishing Rights Allocation Process 2021                                                                                                    |                                              |                |
| Any affected person may appeal to the Minister I                                                                                                    | n terms of Section 80 (1) of the MLKA.                                                                                                    |                                              |                |
| O I am an applicant appealing the decision made<br>Note on terminology:                                                                                                    | in respect of another applicant's application in PRAP 2021.                                                                                                    |                                              |                |
| Appellant refers to the individual / entity ledgin     Appellant - refers to the individual / entity that so NAME OF APPELLANT                                                                                                    | ig the appeal.<br>Dumitted an application in FRAP 2021                                                                                                    |                                              |                |
| REGISTRATION NUMBER                                                                                                    |                                                                                                    |                                              |                |
| Nome of sector in which opped is being lodged                                                                                                    | -intest-                                                                                                    |                                              |                |
| opportant being the opplicant)<br>NAME OF APPLICANT (in the event of an appeal of<br>the devicing respect of another                                                                                                    |                                                                                                    |                                              |                |
| opplicant's opplication of FRAP 2021)<br>APPLICANT RECISTRATION NUMBER (for entity<br>applicants)                                                                                                    |                                                                                                    |                                              |                |
| APPLICANT IDENTITY NUMBER (for individual opplicants)                                                                                                    |                                                                                                    |                                              |                |
| Details of Appellant or Authorised contact perso                                                                                                    | on (Note this refers to the Individual / entity that is lodging the appeal)                                                                                                    |                                              |                |
| Genter Name                                                                                                    |                                                                                                    |                                              |                |
| Work telephone number<br>Sellphone number                                                                                                    |                                                                                                    |                                              |                |
| Pax number<br>Email address                                                                                                    |                                                                                                    |                                              |                |
| Position held in the legal entity or relation to<br>appoliant.                                                                                                    |                                                                                                    |                                              |                |
| Ine stoppening forms power two computered optime and<br>there is a stoppening form of the stoppening of the stoppening<br>of the stoppening of the stoppening of the stoppening<br>of the stoppening of the stoppening of the stoppening<br>of the stoppening of the stoppening of the stoppening of the<br>stoppening of the stoppening of the stoppening of the<br>stoppening of the stoppening of the stoppening of the stoppening of the<br>stoppening of the stoppening of the stoppening of the<br>stoppening of the stoppening of the stoppening of the stoppening of the<br>stoppening of the stoppening of the stoppening of the<br>stoppening of the stoppening of the stoppening of the stoppening of the<br>stoppening of the stoppening of the stoppening of the stoppening of the<br>stoppening | The state of the section and the section is the section of the section of the sec | e oppellent førs ne<br>f cartified os true b | atung to<br>ve |
| ). Appeal in relation to the Applicant's Details                                                                                                    |                                                                                                    |                                              |                |
| 🗆 ilek if nos applicable                                                                                                    |                                                                                                    |                                              |                |
| Choose Files No file chosen Optool                                                                                                    | isperting documentation is required to support your appeal. (Annoisure 1)<br>d                                                                                                    |                                              |                |
|                                                                                                    |                                                                                                    |                                              |                |
| 9 Appoint in colutions to this Point of Applicant                                                                                                    |                                                                                                    |                                              |                |
| Tick if not applicable                                                                                                    |                                                                                                    |                                              |                |
| pload Annexure if space provided is insufficient or su<br>Choose Flick   No file chosen Uploa                                                                                                    | ippenting documentation is required to support your appeal. (Annexure 2)                                                                                                    |                                              |                |
|                                                                                                    |                                                                                                    |                                              |                |
| 2. Appeal in relation to Compliance                                                                                                    |                                                                                                    |                                              |                |
| 🗆 Tick if nos applicable                                                                                                    |                                                                                                    |                                              |                |
| Diodd Annexure if space provided is insufficient or su<br>(ImmortEllue) No bio chosen Uplea                                                                                                    | appenting documentation is required to support your appeal. (Annexure 3)                                                                                                    |                                              |                |
|                                                                                                    |                                                                                                    |                                              |                |
| A Appeal in relation to Access to a Autobio Vess                                                                                                    | ioi                                                                                                    |                                              |                |
|                                                                                                    |                                                                                                    |                                              |                |
| 🗆 Tick if not opplicable                                                                                                    |                                                                                                    |                                              |                |
| Lick if not opplicable     Shorts Files No file chosen     Oplog                                                                                                    | n a sellar y de senten de de se se se qui se l'esta que se se se que se d'Armana en Armana de Armana de Armana<br>M                                                                                                    |                                              |                |
| Lick of non-complication parameters is non-dimensional former and the second second seco                                                                                                    | n parting characteristication in required for compared your compared (Accounting A)                                                                                                    |                                              |                |
| Instal a nut opperionities     provide a series of the series     Constant and the series     Constant and the series     Constant and the series     Constant and the series                                                                                                    | n yentleng elementendediner in required freisingent yenir engenen (Arminine A)<br>1                                                                                                    |                                              |                |
| Itali if not application     processor of a processor procedure to consider the term     processor Class. Term for extraction     Constant Class. Term for extraction     Term if new application     Term if new application                                                                                                    | n y anting characteristication in requirest fo company your company (According to A                                                                                                    |                                              |                |
| Lock II and application      Interest Adversary II approximation presented in resultances or an      Interest Adversary II approximation      Comparison      Comparison                                                                                                    | er entreg decementation is required to august your oppeol. (Annexus 5)<br>8<br>8<br>8                                                                                                    |                                              |                |
| Instit if cast symptocide      Creates Flees   res file chosen      Creates Flees   res file chosen      Trans if any opposite the second symptocide      Trans if any opposite the second symptocide      Trans if any opposite provide the resulting results      Trans if any opposite the second symptocide      Trans if any opposite the second symptocide      Trans if any opp                                                                                                    | angenting documentation is required to support your opped: (Antenute D)<br>7                                                                                                    |                                              |                |
| Take if and application      Creates Flex. The file chosen      Vertice      Application to Flexible Performance      Take free application      Take free application      Take                                                                                                    | energing decumentation is required to support your depend. (Annaute 5)                                                                                                    |                                              |                |
| I tak if not inputionitie  Tak if not inputionitie  Appendix file. I no file incents  Tak if not applicable  Tak if not applicable  Appendix to station to file.  Tak if not applicable  Appendix to station to rematementation  Appendix to station to rematementation  Appendix to station to station to rematementation  Appendix to station to station to station  Appendix to station to station  Appendix to station to station  Appendix to station  Appendix to stati                                                                                                    | encentrary deconversation is required to support your support. (Annexure 5)                                                                                                    |                                              |                |
| Isola if nost supplication      Shows Field. The file shows       Shows Field.      Tech if nost applicable      Tech if nost applicable      Isola if nost applicable      Isola if                                                                                                    | er pending decommentation is required to support your appear. (Annexure 5)                                                                                                    |                                              |                |
| I Liok if not repetition  Shates First, I no file shates  Append in relation to Fishing Performance  Table Fines applicable  Table Fines applicable  Liok if not applicable  Liok if not applicable  Liok if not applicable  Liok if not applicable  Liok if not applicable  Append in relation to transformation  Liok if not applicable  Application to transformation  Liok if not applicable  Application to transformation  Liok if not applicable  Application to transformation  Liok if not applicable  Application to transformation  Application to transformation  Application to transformation  Application to transformation  Application to transformation  Application to transformation  Application to transformation  Application to transformation  Application to transformation  Application to transformation  Application  Application  App                                                                                                    | encentrag decommendation is required to copyoid your opposit (Antonium 6)                                                                                                    |                                              |                |
| Social of and application      Constant Table 2 for the other and      Constant Table 2 for the other and      Constant                                                                                                    | erenenting decommentation is required to support your appear. (Animum 5)                                                                                                    |                                              |                |
| Social of and approprior to the second of the second of the second                                                                                                    |                                                                                                    |                                              |                |
| Tools of any separationation      Shows first in the showen      Approximation in the showen      Approximation      Approximation      Approximation      App                                                                                                    |                                                                                                    |                                              |                |
| Takin & rand Appallandian      Shares Files, The file chosen      Takin & rand Appallandian      Takin & rand Appallandian      Takin & rand Appallandian      Takin & rand Appallandian      Takin & rand Appallandian      Takin & rand Appallandian      Takin & rand Appallandian      Takin & rand Appallandian      Takin & random appallandian      Takin & random appallandian      Takin & ra                                                                                                    |                                                                                                    |                                              |                |
| I take if next separationship      I take if next separationship      Take if next separationship      Append in relation to Fishing Performance      Take if next separationship      Append in relation to Fishing Performance      Append in relation to Fishing Performance      Append in relationship      Append in relationship      Append      Append in relationship      Append      App                                                                                                    |                                                                                                    |                                              |                |
| Idea if and implementation      Shows First, Tro file answer      Constant First, Tro file answer      Constant First, Tro file answer      Table if and applicable      Table if and applicable      Constant Select, Teo file answer      Constant Select, Teo file answer      Constant Select, T                                                                                                    |                                                                                                    |                                              |                |
| Social and application      Construction      Construction                                                                                                    |                                                                                                    |                                              |                |
| Social of and application      Social S Files. The file of action      Application to file file of action      Application to file file of action      Application      Application      Ap                                                                                                    |                                                                                                    |                                              |                |
| Social a cost apparticulation      Second Fields   too file of second second seco                                                                                                    |                                                                                                    |                                              |                |
| Ideal of and apparentiation      Second Field (International International Inter                                                                                                    |                                                                                                    |                                              |                |
| Ideal of and application      Second State Test Test Test Test Test Test Test Te                                                                                                    |                                                                                                    |                                              |                |
| Ideal of read regulations of the second second secon                                                                                                    |                                                                                                    |                                              |                |
| Ideal of and application      Application      Appli                                                                                                    |                                                                                                    |                                              |                |
| Ideal of and application      Ideal of and application                                                                                                    |                                                                                                    |                                              |                |
|                                                                                                    |                                                                                                    |                                              |                |
| Ideal of and application      Second Field Test Rise showers      Application Control of the second second s                                                                                                    |                                                                                                    |                                              |                |
| Ideal of and application      Shares File. The file shares      Application to file shares      Table of and application      Application to file shares      Application to file shares                                                                                                    |                                                                                                    |                                              |                |
| Ideal of and application      Application      Appl                                                                                                    |                                                                                                    |                                              |                |
| Social and any appropriation      Social and any appropriation      Social and appropriation      Social and appropriation      Social and app                                                                                                    |                                                                                                    |                                              |                |
| Inter of anot opposited with a second second                                                                                                    |                                                                                                    |                                              |                |
| Ideal of and application      Constraints for all application      Constraints for all application      Constraints      Constraints      Constra                                                                                                    |                                                                                                    |                                              |                |
| Society of the second second se                                                                                                    |                                                                                                    |                                              |                |
| Inite of a cost opposite of the second second                                                                                                    |                                                                                                    |                                              |                |
| Include all control approximations      Include all control approximations                                                                                                    |                                                                                                    |                                              |                |
| Inter of new sequences of a second second sec                                                                                                    |                                                                                                    |                                              |                |
|                                                                                                    |                                                                                                    |                                              |                |

Tmpl.Ver.No. 1.2

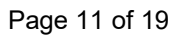

5. The user must select the type of appeal that are being lodged. By clicking on either one of the radio buttons

"I am an applicant appealing the decision made in respect of my application in FRAP2021"

Or

"I am an applicant appealing the decision made in respect of another applicant's application in FRAP2021"

- 6. The user needs to capture the Name of the Appellant, the Registration number if the appellant is an entity or ID number if the appellant is an individual, select the sector the appeal is being lodged and the application number.
- 7. The system will display the Name of applicant, Applicant registration number (for entity applicants) or Applicant Identity number (for individual applicants).
- 8. The user must capture the details of the appellant or authorized contact person who is lodging the appeal.
- 9. The appeal form is divided into the sections as per the application form. The user can capture the ground for appeal per section and upload information if required.
- 10. If a section is not applicable, the user can click in the "Tick if not applicable" check box.

| 1. Appeal in relation to the Applicant's Details |                                                                  |                          |  |  |
|--------------------------------------------------|------------------------------------------------------------------|--------------------------|--|--|
|                                                  |                                                                  |                          |  |  |
| Tick if not applicable                           |                                                                  | /                        |  |  |
| Upload Annexure if space provided is             | nsufficient or supporting documentation is required to support y | our appeal. (Annexure 1) |  |  |
| Choose Files Untitled.png                        | Upload                                                           |                          |  |  |

11. To upload additional information for a section, the user can click on the Choose File button and navigate to where the document is stored and select the file. Click the Upload button to upload the file. If more files need to be uploaded, please repeat this

process. The following file types that are supported for upload are DOC, PDF, PNG, Excel, Image file

Upload Annexure if space provided is insufficient or supporting documentation is required to support your appeal. (Annexure I)

| Choose Files Untitled.png | Upload |  |
|---------------------------|--------|--|
|                           |        |  |

- 12. Section 11 or the Declaration must be completed by the appellant.
- 13. The checkbox for "I declare that the information provided is true and correct" must be checked/clicked before saving and / or submitting the appeal form.

| FRA                                                                                                    | P Management System                                                                                 | Home Agent002                |
|----------------------------------------------------------------------------------------------------|----------------------------------------------------------------------------------------------------|------------------------------|
| Application Submission                                                                                                    | Appeal Form<br>Appeal Form submission Closing Date: 31/03/2022                                      |                              |
| APP                                                                                                    | EALS: Fishing Rights Allocation Process 2021                                                        |                              |
| Any affected person may appeal to the Minister i                                                                                         | n terms of Section 80 (1) of the MLRA.                                                              |                              |
| O I am an applicant appealing the decision made                                                                                          | in respect of my application in FRAP 2021                                                           |                              |
| I am an applicant appealing the decision made<br>I am not an applicant in FRAP 2021 and I am app                                         | in respect of another applicant's application in FRAP 2021.<br>ealing a decision made in FRAP 2021. |                              |
| Note on terminology:<br>• Appellant - refers to the individual / entity lodgin<br>• Applicant - refers to the individual / entity that s | g the appeal.<br>Jemitted an application in FRAP 2021                                               |                              |
| NAME OF APPELLANT                                                                                                    | Pramod                                                                                              |                              |
| Registration number / ID number                                                                                                    | 0123456780123                                                                                       |                              |
| Name of sector in which appeal is being lodged                                                                                           | Hake Deep Sea Trawl                                                                                 |                              |
| APPLICATION NUMBER (In the event of the<br>appellant being the applicant)                                                                | HDT21079                                                                                            |                              |
| NAME OF APPLICANT (In the event of an appeal of<br>the decision made in respect of another                                               | EFH WALTERS TRAWLING                                                                                |                              |
|                                                                                                    |                                                                                                    | Powered by © Navayuga Infote |

#### FRAP 2021 User Manual

|                                                                                                    |                                                                                                    | C.  |
|----------------------------------------------------------------------------------------------------|----------------------------------------------------------------------------------------------------|-----|
| APPLICANT REGISTRATION NUMBER (for entity applicants)                                                                                                    | 2005/007488/07                                                                                                    |     |
| APPLICANT IDENTITY NUMBER (for individual applicants)                                                                                                    | 8611130203082                                                                                                    |     |
|                                                                                                    |                                                                                                    |     |
| Details of Appellant or Authorised contact perso                                                                                                    | n (Note this refers to the individual / entity that is lodging the appeal)                                                                                                    |     |
| Contact Name                                                                                                    | Pramod                                                                                                    |     |
| Identity number                                                                                                    | 0123466879123                                                                                                    | -   |
| Work telephone number                                                                                                    | 0121549787                                                                                                    | ]   |
| Cellphone number                                                                                                    | 0132145648                                                                                                    |     |
| Fax number                                                                                                    |                                                                                                    |     |
| Email address                                                                                                    | pramod.merugu@navayugainfotech.com                                                                                                    |     |
| Position held in the legal entity or relation to<br>appollant.                                                                                                    | Dev                                                                                                    |     |
| All appeals must be electronically signed and de     Appealants are required to complete one appeal Note: This form shall be completed in respect of any      Appeal in relation to the Applicant's Deta     Tick if not applicable | ated, follure to sign and date the form will result in the appeal not being considered.<br>Is form per sector, and per applicant.<br>of the decisions taken by the Delegated Authority in relation to the FRAP 2021 Allocations. |     |
| Upload Annexure if space provided is insufficient                                                                                                    | or supporting documentation is required to support your appeal. (Annexure 1)                                                                                                    |     |
| Choose Files No file chosen                                                                                                    | ipload                                                                                                    |     |
| 2. Appeal in relation to the Form of Applicat                                                                                                    | nt                                                                                                    |     |
|                                                                                                    |                                                                                                    |     |
| Tick if not applicable                                                                                                    |                                                                                                    |     |
| Upload Annexure if space provided is insufficient                                                                                                    | or supporting documentation is required to support your appeal. (Annexure 2)                                                                                                    |     |
|                                                                                                    | pioaa                                                                                                    |     |
|                                                                                                    |                                                                                                    |     |
| 3. Appeal in relation to Compliance                                                                                                    |                                                                                                    | 1   |
|                                                                                                    |                                                                                                    | 1/2 |
| Upload Appexure if space provided is insufficient                                                                                                    | or supporting documentation is required to support your appeal (Appendix 3)                                                                                                    |     |
| Choose Files No file chosen                                                                                                    | pload                                                                                                    |     |
|                                                                                                    |                                                                                                    |     |
|                                                                                                    |                                                                                                    |     |
| 4. Appeal in relation to Access to a suitable                                                                                                    | vessel                                                                                                    |     |

| Tick if not applicable                |                                                                                     | <u></u> |
|---------------------------------------|-------------------------------------------------------------------------------------|---------|
| pload Annexure if space provided is i | ufficient or supporting documentation is required to support your appeal. (Annexure | ə 4)    |
| Choose Files No file chosen           | Upload                                                                              |         |
|                                       |                                                                                     |         |

| 5. Appeal in relation to Fishing Perform                                           | nance                                                                                   |
|------------------------------------------------------------------------------------|-----------------------------------------------------------------------------------------|
|                                                                                    |                                                                                         |
|                                                                                    |                                                                                         |
| Inck in not applicable                                                             | ficient or supporting documentation is required to support your appeal (Appavire E)     |
| pload Annexure if space provided is insuf                                          | ncient of supporting accumentation is required to support your appeal. (Annexure 5)     |
| Choose Files   No file chosen                                                      | Upload                                                                                  |
|                                                                                    |                                                                                         |
|                                                                                    |                                                                                         |
| 6. Appeal in relation to Transformatio                                             | n                                                                                       |
|                                                                                    |                                                                                         |
| Tick if not applicable                                                             |                                                                                         |
| Ipload Annexure if space provided is insuf                                         | ficient or supporting documentation is required to support your appeal. (Annexure 6)    |
| Choose Files No file chosen                                                        | Upload                                                                                  |
|                                                                                    |                                                                                         |
| 7. Appeal in relation to Job creation                                              |                                                                                         |
|                                                                                    |                                                                                         |
| Tick if not applicable                                                             |                                                                                         |
| plead Apparture if appace provided is insuf                                        | Foliest or supporting documentation in population to support your append (Appendix 7)   |
| Choose Files No file chosen                                                        | Upload                                                                                  |
|                                                                                    |                                                                                         |
|                                                                                    |                                                                                         |
|                                                                                    |                                                                                         |
| 8. Appeal in relation to Dividends and<br>(Note that this applies to entity applic | Additional Societal Benefits<br>ants only)                                              |
|                                                                                    |                                                                                         |
| Tick if not applicable                                                             |                                                                                         |
| pload Annexure if space provided is insuf                                          | ficient or supporting documentation is required to support your appeal. (Annexure 8)    |
| Choose Files No file chosen                                                        | Upload                                                                                  |
|                                                                                    |                                                                                         |
|                                                                                    |                                                                                         |
| 9. Appeal in relation to Investment<br>(Note that this applies to entity applic    | cants only)                                                                             |
|                                                                                    |                                                                                         |
| Tick if not applicable                                                             |                                                                                         |
| pload Annexure if space provided is insufi                                         | licient or supporting documentation is required to support your appeal. (Annexure 9)    |
| Choose Files No file chosen                                                        | Upload                                                                                  |
|                                                                                    |                                                                                         |
|                                                                                    |                                                                                         |
| 10. Any other information you want th                                              | e Appeal Authority to consider                                                          |
|                                                                                    |                                                                                         |
| pload Annexure if space provided is insufi                                         | licient or supporting documentation is required to support your appeal. (Annexure 10) ) |
| Choose Files No file chosen                                                        | Upload                                                                                  |
|                                                                                    |                                                                                         |

| 11. Appellant's declaration (declaring that the int                          | iormation provided is true and correct)                                                              |  |
|------------------------------------------------------------------------------|----------------------------------------------------------------------------------------------------|--|
| Signed online at:                                                            | нүд                                                                                                  |  |
| Date:                                                                        | 15-03-2022                                                                                           |  |
| Signature of Appellant:                                                      | Pramod                                                                                               |  |
| Appellant's full name:                                                       | Pramod                                                                                               |  |
| If the appeal is prepared or compiled by, or in co                           | nsultation with or on the advice of any person or entity the following information must be provided: |  |
| This appeal was prepared by a person or entity of                            | her than the Appellant                                                                               |  |
| Why was someone consulted for advice?                                        | NA                                                                                                   |  |
| What fee or other remuneration was paid, or was promised for the assistance? | NA                                                                                                   |  |
| Choose Files No file chosen                                                  | Upload                                                                                               |  |
| Details of the person who completed the form.                                |                                                                                                    |  |
| Contact Name                                                                 | Pramod                                                                                               |  |
| Identity number                                                              | 0132546879123                                                                                        |  |
| Work telephone number                                                        | 0132456477                                                                                           |  |
| Cellphone number                                                             | 0121321456                                                                                           |  |
| Fax number                                                                   | 0123456787                                                                                           |  |
| Email address                                                                | pramod.merugu@navayuga.com                                                                           |  |
| Position held/relation to appellant                                          | NA:                                                                                                  |  |
| I declare that the information provided is true and                          | i correct                                                                                            |  |

Back Save Submit

14. When the user clicks on the Save button, the below pop-up message is displayed

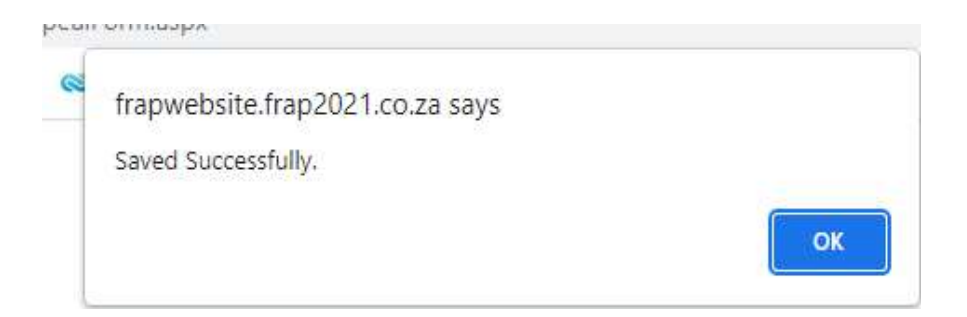

- 15. User to click on the **Ok** button
- 16. Appeal form details will display in Appeal Form List with status of "New".

17. The user must click on the **Submit** buttons once he/she is satisfied that all the information is captured. The following pop-up message will be displayed

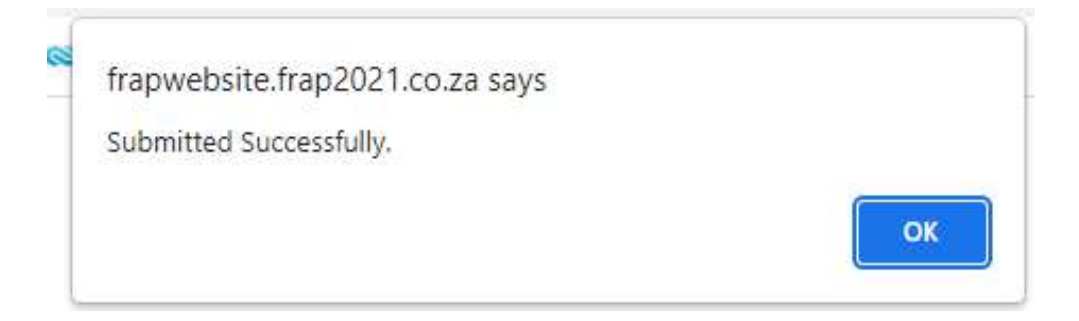

- 18. Click on **Ok** button
- 19. The Appeal form details will display in the Appeal Form List with status of "Submitted"

| Application Submission<br>Appeal Form | =          | Appeal Form List  |                    |                                 |                      |               |            |
|---------------------------------------|------------|-------------------|--------------------|---------------------------------|----------------------|---------------|------------|
|                                       | APPEAL NO. | NAME OF APPELLANT | APPLICATION NUMBER | REGISTRATION NUMBER / ID NUMBER | NAME OF SECTOR       | <u>Status</u> | Action     |
|                                       | 22000101   | GAC SHIPPING      | LF210006           | 2345678987654                   | Traditional Linefish | Submitted     | View Print |
|                                       | 22000083   | Pramod            | HDT21079           | 0123456789123                   | Hake Deep Sea Trawl  | Submitted     | View Print |

20. After the Appeal form is submitted, an email notification will be sent to the Details of Appellant or Authorized contact person.

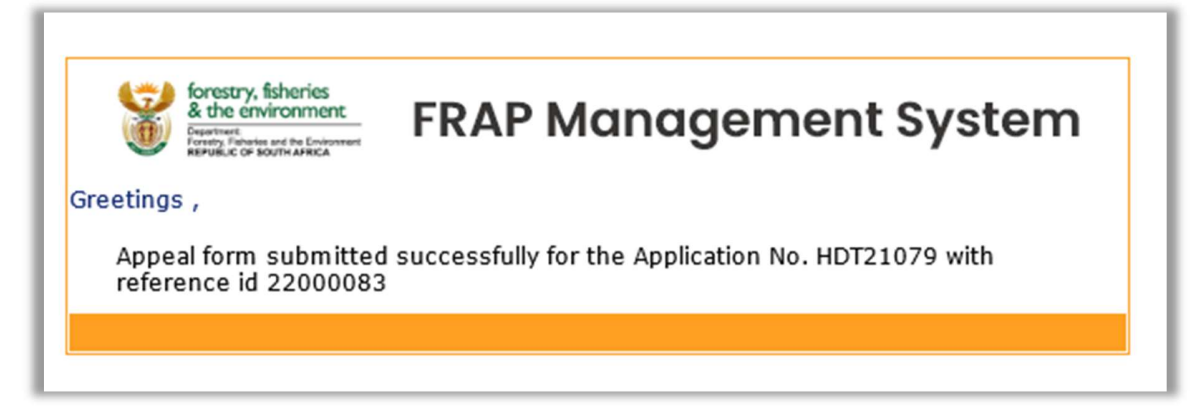

## **7.** LOGOUT

In order to logout on the **FRAP management system**, the user must follow the steps below

1. Click on "**Logout**" link in right side menu. The system will logout the user and redirect to the login page.

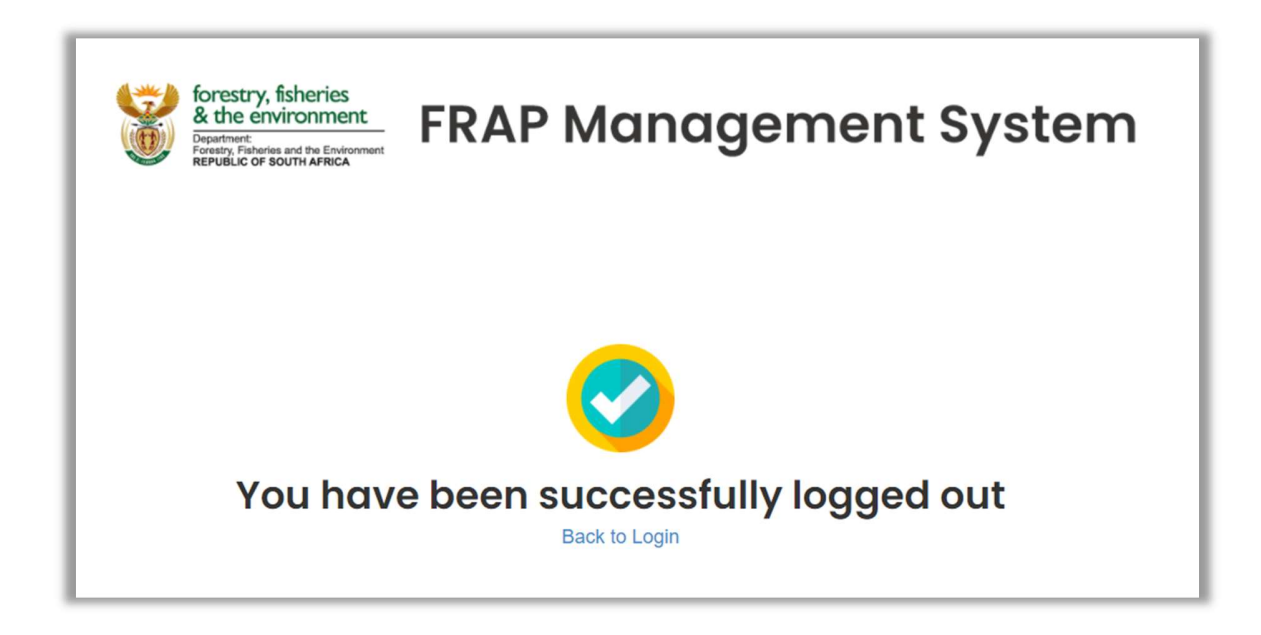